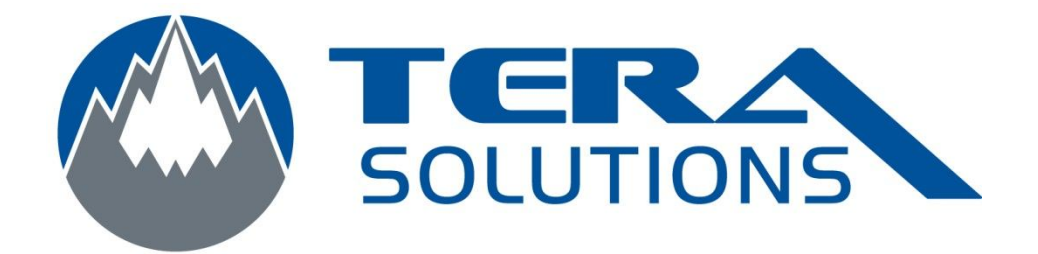

## Effectuer un scan avec

## MalWareBytes

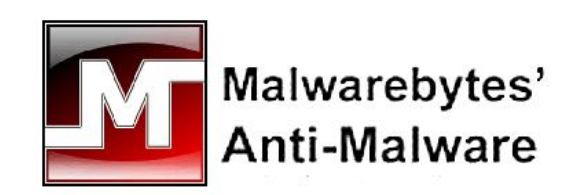

Par Tera-Solutions Inc.

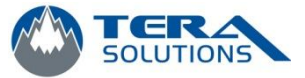

## 1 – Ouvrir le logiciel MalWareBytes

| Malwarebytes' Anti-Malware                                                                                                    |                   |
|----------------------------------------------------------------------------------------------------|-------------------|
| Malwarebytes' Anti-Malware                                                                                                    | R                 |
| Recherche Protection Mise à jour Quarantaine Rapports/Logs Exclusions Paramètres Autres outils                                                                                                    | A propos          |
| Recherche<br>Le module de recherche peut trouver et supprimer des programmes malveillants présents sur votre système. Choisisse<br>d'examen puis cliquez sur 'Rechercher'. Fermez toutes les applications inutiles pour améliorer la vitesse de la recherch                                                                                                    | ez un type<br>he. |
| <ul> <li>Veuillez choisir un type d'examen ci-dessous.</li> <li>Exécuter un examen rapide<br/>Un examen rapide utilise notre technologie unique de recherche rapide pour détecter dans votre système les logiciels nuisibles.</li> <li>Exécuter un examen complet<br/>Un examen complet va analyset tous les fichiers sur le(s) lecteur(s) sélectionné(s). Dans la plupart des cas, un examen rapide et<br/>Un examen complet va analyset tous les fichiers sur le(s) lecteur(s) sélectionné(s).</li> </ul> | st conseillé      |
| Exécuter un examen éclair<br>Un examen éclair va analyser la mémoire et les éléments autorun. Ceci n'est disponible que dans la version enregistrée.           Rechercher                                                                                                    |                   |
|                                                                                                    |                   |
| Enregistrer Acheter                                                                                                    | Quitter           |

- 2 Dans l'onglet recherche, sélectionnez *Exécuter un examen complet*
- 3 Ensuite cliquez sur *Rechercher*
- 4 Sélectionnez les disques que vous voulez analyser (normalement le C:/ seulement)

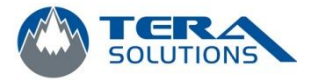

| Examen complet                       |            | S |
|--------------------------------------|------------|---|
| Sélectionnez le(s) lecteur(s) à exam | niner.     |   |
|                                      |            |   |
|                                      |            |   |
|                                      | Rechercher | ] |

- 5 Cliquez sur **Rechercher**
- 6 Attendre la fin de l'analyse et vérifiez le nombre de fichiers infectés (s'il y a lieu)

| Malwarebytes' Anti-Malware                                   |                                  |                     |                     |
|--------------------------------------------------------------|----------------------------------|---------------------|---------------------|
| Malwarebyte                                                  | s' Anti-Ma                       | alware              | NEC.                |
| Recherche Protection Mise à jour Quarantaine R               | apports/Logs Exclusions          | Paramètres Autre    | es outils A propos  |
| Recherche<br>Malwarebytes' Anti-Malware examine en ce moment | votre système. Veuillez attendre | la fin de l'examen. |                     |
| Recherche d'infections dans les éléments en mémoire.         |                                  |                     |                     |
| Elément(s) analysé(s): 168                                   |                                  |                     |                     |
| Elément(s) infecté(s): 0                                     |                                  |                     |                     |
| Tupo d'ausman: Eusman complet (CAI)                          |                                  |                     |                     |
| Type d'exament Examen complet (C. N)                         |                                  |                     |                     |
| i emps ecoule: 3 seconde(s)                                  |                                  |                     |                     |
| En cours d'analyse:                                          |                                  |                     |                     |
| C/W/INDOWS/SYSTEM32/CEBTPOLENG DU                            |                                  |                     |                     |
|                                                              |                                  |                     |                     |
|                                                              |                                  |                     |                     |
|                                                              |                                  |                     |                     |
|                                                              |                                  |                     |                     |
|                                                              |                                  |                     |                     |
|                                                              |                                  |                     |                     |
|                                                              | Suspe                            | ndre l'examen       | Abandonner l'examen |
|                                                              |                                  |                     |                     |
| Enregistrer Acheter                                          |                                  |                     | Quitter             |
|                                                              |                                  |                     |                     |

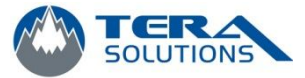

7 – À la fin de l'analyse, une fenêtre vous indiquant la fin apparaît. Cliquez sur OK

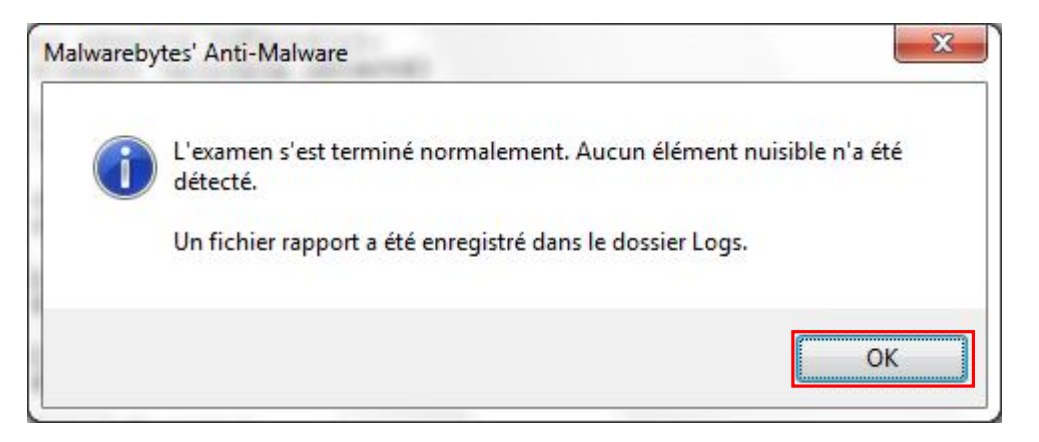

8 – Fermez le fichier Texte qui apparaît

| File Edit Format View Help                                                                                                    |     |
|----------------------------------------------------------------------------------------------------|-----|
| Malwarebytes' Anti-Malware 1.50.1.1100<br>www.malwarebytes.org                                                                                                    |     |
| version de la base de données: 5661                                                                                                    |     |
| Windows 6.1.7600<br>Internet Explorer 8.0.7600.16385                                                                                                    |     |
| 2011-02-02 14:58:10<br>mbam-log-2011-02-02 (14-58-10).txt                                                                                                    |     |
| Type d'examen: Examen rapide<br>Elément(s) analysé(s): 208661<br>Temps écoulé: 1 minute(s), 52 seconde(s)                                                                                                    |     |
| Processus mémoire infecté(s): 0<br>Module(s) mémoire infecté(s): 0<br>Clé(s) du Registre infectée(s): 0<br>Valeur(s) du Registre infectée(s): 0<br>Elément(s) de données du Registre infecté(s): 0<br>Dossier(s) infecté(s): 0<br>Fichier(s) infecté(s): 0 |     |
| Processus mémoire infecté(s):<br>(Aucun élément nuisible détecté)                                                                                                    |     |
| Module(s) mémoire infecté(s):<br>(Aucun élément nuisible détecté)                                                                                                    |     |
| Clé(s) du Registre infectée(s):<br>(Aucun élément nuisible détecté)                                                                                                    |     |
| Valeur(s) du Registre infectée(s):<br>(Aucun élément nuisible détecté)                                                                                                    |     |
| Elément(s) de données du Registre infecté(s):<br>(Aucun élément nuisible détecté)                                                                                                    |     |
| Dossier(s) infecté(s):<br>(Aucun élément nuisible détecté)                                                                                                    |     |
| Fichier(s) infecté(s):<br>(Aucun élément nuisible détecté)                                                                                                    |     |
|                                                                                                    |     |
| 4                                                                                                    | Þ., |

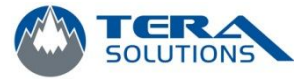

9 – Si des éléments ont étés détectés, cliquez sur *Afficher les résultats* 

| Malwarebytes' Anti-Malware                                                                                        |
|----------------------------------------------------------------------------------------------------|
| Malwarebytes' Anti-Malware                                                                                        |
| Recherche Protection Mise à jour Quarantaine Rapports/Logs Exclusions Paramètres Autres outils A propos           |
| Recherche<br>Malwarebytes' Anti-Malware examine en ce moment votre système. Veuillez attendre la fin de l'examen. |
| L'examen s'est terminé normalement.<br>Elément(s) analysé(s): 191628                                              |
| Elément(s) infecté(s): 7                                                                                          |
| Temps écoulé: 5 minute(s), 29 seconde(s)                                                                          |
| En cours d'analyse:                                                                                               |
| L'examen s'est terminé normalement. Cliquez sur 'Afficher les résultats' pour afficher tous les objets infectés.  |
|                                                                                                    |
| Afficher les résultats                                                                                            |
| Enregistrer Acheter Quitter                                                                                       |

10 – Assurez-vous qu'ils sont tous cochés et cliquez sur *Supprimer la sélection.* Ensuite, vous pouvez quitter. Il se peut qu'on vous demande de redémarrer votre ordinateur, vous pouvez le faire pour qu'il termine le nettoyage comme il faut.

| Malwarebytes' Anti-Malware                                  | ware                                       | bytes' Anti-Malware                                                                                          |
|-------------------------------------------------------------|--------------------------------------------|----------------------------------------------------------------------------------------------------|
| Recherche Protection Mis                                    | e à jour 🕴 Quara                           | antaine Rapports/Logs Exclusions Paramètres Autres outils A propos                                           |
| Recherche<br>Ci-dessous se trouve<br>garantir la réussite d | e une liste des proj<br>e la suppression d | grammes malveillants trouvés sur votre système. Fermez toutes les applications inutiles pour<br>les menaces. |
| Vendeur                                                     | Catégorie                                  | Elément                                                                                                    |
| Trojan.Agent.CK                                             | File                                       |                                                                                                    |
| Trojan.Agent.CK                                             | File                                       |                                                                                                    |
| RiskWare.Tool.CK                                            | File                                       |                                                                                                    |
| RiskWare.Tool.CK                                            | File                                       |                                                                                                    |
| RiskWare.Tool.CK                                            | File                                       |                                                                                                    |
| RiskWare.Tool.CK                                            | File                                       |                                                                                                    |
|                                                             | 1 No                                       |                                                                                                    |
| ∢<br>Supprimer la sélection                                 | m                                          | Ignorer Enregistrer le rapport Menu principal                                                                |
| Enregistrer Ach                                             | eter                                       | Quitter                                                                                                    |